# TM-U950/U950P Operator's Manual

# Using this online operator's guide

The words on the left side of this screen are **bookmarks** for all the topics in this guide.

Use the **scroll bar** next to the bookmarks to find any topic you want. Click a bookmark to instantly jump to its topic. (If you wish, you can increase the size of the bookmark area by dragging the dividing bar to the right.)

Use the **scroll bar** on the right side of this screen to move through the text.

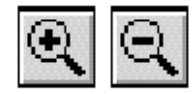

Use the **zoom** tools to magnify or reduce the page display.

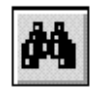

Click the **Find** button if you want to search for a particular term. (However, using the bookmarks is usually quicker.)

Complete online documentation for Acrobat Reader is located in the Help directory for Acrobat Reader.

# TM-U950/U950P

Operator's Manual MICR Option Included

400485606

# **Printer parts**

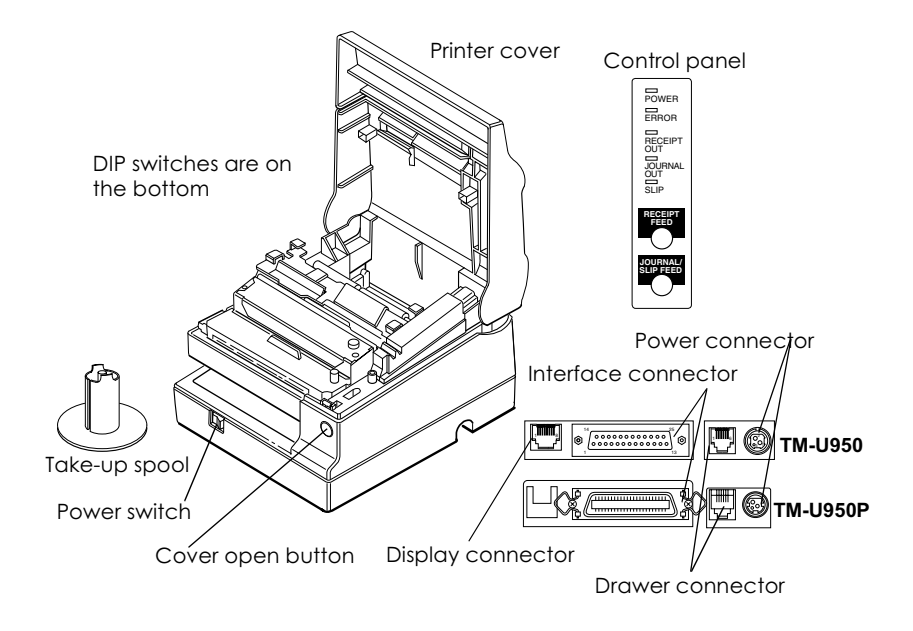

# **Control panel**

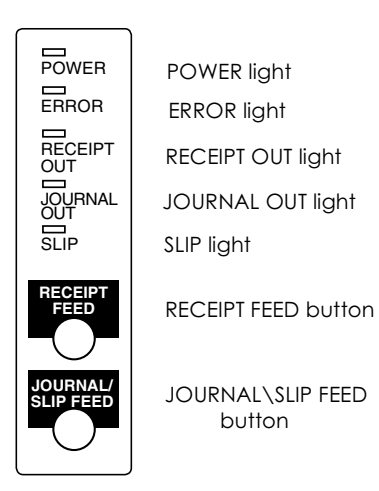

All rights reserved. No part of this publication may be reproduced, stored in a retrieval system, or transmitted in any form or by any means, mechanical, photocopying, recording, or otherwise, without the prior written permission of Seiko Epson Corporation. No patent liability is assumed with respect to the use of the information contained herein. While every precaution has been taken in the preparation of this book, Seiko Epson Corporation assumes no responsibility for errors or omissions. Neither is any liability assumed for damages resulting from the use of the information contained herein.

Neither Seiko Epson Corporation nor its affiliates shall be liable to the purchaser of this product or third parties for damages, losses, costs, or expenses incurred by purchaser or third parties as a result of: accident, misuse, or abuse of this product or unauthorized modifications, repairs, or alterations to this product, or (excluding the U.S.) failure to strictly comply with Seiko Epson Corporation's operating and maintenance instructions.

Seiko Epson Corporation shall not be liable against any damages or problems arising from the use of any options or any consumable products other than those designated as Original Epson Products or Epson Approved Products by Seiko Epson Corporation.

EPSON and ESC/POS are registered trademarks of Seiko Epson Corporation.

NOTICE: The contents of this manual are subject to change without notice.

Copyright © 1995, 1998 by Seiko Epson Corporation, Nagano, Japan.

# EMC and Safety Standards Applied

#### Product Name: TM-U950/TM-U950P

## Model Name: M62UA/M114A

The following standards are applied only to the printers that are so labeled. (EMC is tested using the EPSON PS-170 power supply)

| Europe:        | CE Marking<br>Safety: EN60950 |                                                   |
|----------------|-------------------------------|---------------------------------------------------|
| North America: | EMI:<br>Safety:               | FCC/ICES-003 Class A<br>UL 1950/CSA C22.2 No. 950 |
| Japan:         | EMI:                          | VCCI Class A                                      |
| Oceania:       | EMC:                          | AS/NZS 3548                                       |

# WARNING

The connection of a non-shielded printer interface cable to this printer will invalidate the EMC standards of this device.

You are cautioned that changes or modifications not expressly approved by SEIKO EPSON Corporation could void your authority to operate the equipment.

# **CE Marking**

The printer conforms to the following Directives and Norms

Directive 89/336/EEC EN 55022 Class B EN 50082-1 IEC 801-2 IEC 801-3 IEC 801-4

Directive 90/384/EEC EN45501

# FCC Compliance Statement

# For American Users

This equipment has been tested and found to comply with the limits for a Class A digital device, pursuant to Part 15 of the FCC Rules. These limits are designed to provide reasonable protection against harmful interference when the equipment is operated in a commercial environment.

This equipment generates, uses, and can radiate radio frequency energy and, if not installed and used in accordance with the instruction manual, may cause harmful interference to radio communications. Operation of this equipment in a residential area is likely to cause harmful interference, in which case the user will be required to correct the interference at his own expense.

# FOR CANADIAN USERS

This Class A digital apparatus complies with Canadian ICES-003.

Cet appareil numérique de la classe A est conforme à la norme NMB-003 du Canada.

# GERÄUSCHPEGEL

Gemäß der Dritten Verordnung zum Gerätesicherheitsgesetz (Maschinenlärminformations- Verordnung-3. GSGV) ist der arbeitsplatzbezogene Geräusch-Emissionswert kleiner als 70 dB(A) (basierend auf ISO 7779).

# Introduction

The TM-U950 and TM-U950P are high-quality POS printers that can print on slip, journal, and receipt paper. The printers have the following features:

- □ Wide slip paper capability (maximum characters per line: 88 with 7 x 9 font).
- □ Interface connector within the printer's external dimensions.
- □ High throughput using bidirectional, minimum distance printing.
- **D** Precision paper feeding at  $0.176 \text{ mm} \{1/144''\}$ .
- □ Selectable receive buffer size (32 bytes or 2K bytes).
- □ Slip ejection detector.
- □ Command protocol based on the ESC/POS® standard.
- □ ASB (Automatic Status Back) function that automatically transmits changes in printer status.
- EPSON® intelligent module connection. (For the TM-U950 only.)
- EPSON customer display series connection. (For the TM-U950 only.)
- □ Bidirectional parallel interface in accordance with the IEEE 1284 Nibble/Byte Modes.
- Optional Magnetic Ink Character Recognition (MICR) reader that enables the printer to read and process MICR characters in addition to printing endorsements. (For the TM-U950 only.)

# About This Manual

# Setting Up and Using

- □ **Chapter 1** contains information on unpacking the printer, setting it up, running the self test, setting the DIP switches, and adjusting the paper near end detector.
- □ **Chapter 2** contains information on using the printer, including the optional MICR reader.
- □ **Chapter 3** contains troubleshooting information, including how to clean the MICR reader.

# Reference

**Chapter 4** contains specifications.

# Notes, Cautions, and Warnings

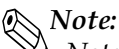

Notes have important information and useful tips on the operation of your printer.

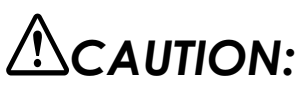

Cautions must be observed to avoid minor injury to yourself or damage to your equipment.

# AWARNING:

Warnings must be followed carefully to avoid serious bodily injury.

# Contents

#### Chapter 1 Setting Up the Printer

| Opening and Closing the Printer Cover1-1                                    |
|-----------------------------------------------------------------------------|
| Unpacking                                                                   |
| Removing the protective material                                            |
| Connecting the Printer to Your Computer                                     |
| ТМ-U950 1-3                                                                 |
| TM-U950P                                                                    |
| Connecting the Printer to the Drawer                                        |
| Den Drucker an die Lade anschließen1-7                                      |
| Connecting to a Direct Connection Display Module (For the TM-U950 Only) 1-9 |
| Grounding the Printer                                                       |
| Connecting the Power Supply1-12                                             |
| Installing the Ribbon Cassette                                              |
| Installing the Paper Rolls                                                  |
| Self Test                                                                   |
| Running the self test with roll paper1-19                                   |
| Running the self test with slip paper 1-20                                  |
| Setting the DIP Switches                                                    |
| DIP switch functions                                                        |
| Adjusting the Paper Near End Detectors                                      |
| Using the Power Switch Cover                                                |

#### Chapter 2 Using the Printer

| Operating the Control Panel                | 2-1 |
|--------------------------------------------|-----|
| Buttons                                    | 2-1 |
| Indicator lights                           | 2-2 |
| Slip Paper Handling                        | 2-3 |
| Using the MICR Reader (Option)             | 2-5 |
| Reading MICR characters on personal checks | 2-5 |

### Chapter 3 Troubleshooting

| bleshooting             |
|-------------------------|
| General problems        |
| Printing problems       |
| Paper handling problems |
| Printing problems       |

| Cleaning the MICR Mechanism        | 3-7  |
|------------------------------------|------|
| MICR cleaning method (Recommended) | 3-7  |
| The cleaning procedure             | 3-8  |
| NOTES                              | 3-10 |
| Explanatin of a cleaning sheet     | 3-10 |
| Hexadecimal Dump                   | 3-10 |

#### Chapter 4 Reference Information

| Printing Specifications      |
|------------------------------|
| Character Specifications     |
| Ribbon Specifications        |
| MICR Specifications (Option) |
| MICR use                     |
| Notes on MICR use            |
| Paper Specifications         |
| Electrical Characteristics   |
| Reliability                  |
| Environmental Conditions     |
| Interface Specifications     |

This is a "Table of Contents preview" for quality assurance

The full manual can be purchased from our store: https://the-checkout-tech.com/manuals/Epson/TM-U950 and TM-U950p operators manu

And our free Online Keysheet maker: https://the-checkout-tech.com/Cash-Register-Keysheet-Creator/

HTTPS://THE-CHECKOUT-TECH.COM